## AppleTV en het kunnen downloaden van films

Hoe ontvang ik een verificatiecode?

Ga naar het Apple-menu **é** > 'Systeemvoorkeuren' en klik op 'Apple ID'. Klik op 'Wachtwoord en beveiliging' > 'Ontvang verificatiecode'.

Als je op een andere Macbook een film die in je lijst staat wilt downloaden dan vraagt AppleTV om een verificatiecode.

Ondertiteling van de films aanpassen

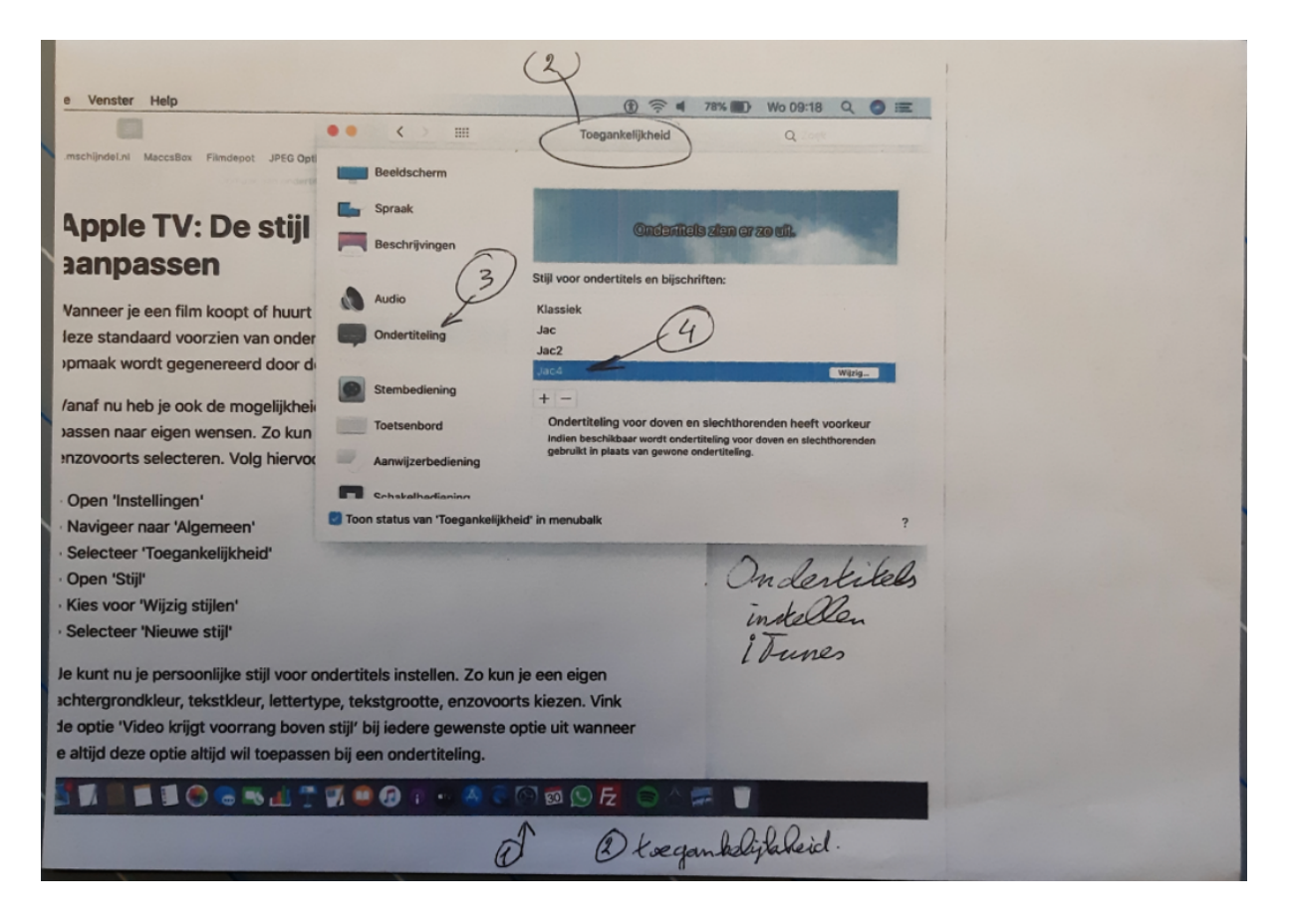